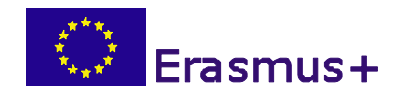

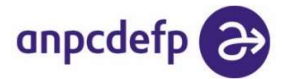

# Îndrumări privind tratarea efectelor pandemiei de COVID-19 asupra Proiectelor de Mobilitate VET Erasmus+

Versiunea 1

**Cuprins:** 

- I. Situații de forță majoră
- II. Prelungirea perioadei de implementare a proiectelor
- III. Întreruperea, amânarea, anularea și/sau reprogramarea stagiilor de mobilitate
- IV. Proiecte afectate abordare la nivel financiar
- V. Proiecte afectate abordare la nivelul MT+
- VI. Proiecte afectate abordare la nivelul OLS
- VII. Informații utile puse la dispoziție de Comisia Europeană

#### I. Situații de forță majoră

Forța majoră se definește ca o situație imprevizibilă la data încheierii contractului, care este externă, neașteptată, independentă de voința părților și care a împiedicat una din părți să își îndeplinească obligațiile contractuale, deși a depus toate diligențele necesare în vederea îndeplinirii obligațiilor respective.

Exemple de cazuri de forța majoră: cutremur, erupția unui vulcan, furtună, tsunami, inundație, incendiu, taifun, epidemie, orice catastrofă, război, atentat terorist, lovitură de stat etc.

Epidemia cu Coronavirus (COVID-19) a fost declarată de către Organizația Mondială a Sănătății iar această pandemie globală se încadrează în această situație. La aceasta se adaugă și toate actele legislative (Ordonanțe Militare și Decrete ale Președintelui României) care reglementează situația de urgență din țara noastră și care sprijină invocarea situației de forță majoră.

Pentru a sprijini beneficiarii și participanții implicați în proiectele Erasmus+ afectate de măsurile naționale/ internaționale dispuse în timpul pandemiei, Comisia Europeană a autorizat Agențiile Naționale să trateze cu maximă flexibilitate fiecare caz în parte, atât din punct de vedere financiar, cât și administrativ.

Astfel, sunt posibile soluții ca de exemplu: prelungirea perioadelor contractuale sau acoperirea cheltuielilor efectuate în avans deja pentru mobilități care nu au mai avut loc sau s-au interupt. Aveți mai jos explicații concrete despre cum trebuie să procedați.

# <u>În orice caz, trebuie să țineți permanent legătura cu expertul care răspunde de proiectul dvs. din partea Agenției Naționale, care vă va răspunde la întrebări specifice proiectului și situației întâmpinate în fiecare situație în parte.</u>

## II. Prelungirea perioadei de implementare a proiectelor

În cazul proiectelor afectate de forță majoră se poate lua decizia prelungirii perioadei de implementare pentru a permite reprogramarea mobilităților la o dată ulterioară, când se consideră că participanții pot călători și efectua stagiul în condiții de maximă siguranță din punct de vedere al sănătății.

În acest scop, în cazul proiectelor finanțate în anul 2019, după o analiză atentă a perioadei optime în care s-ar putea desfășura mobilitățile și doar după consultarea partenerilor din proiect, beneficiarii pot solicita în scris AN prelungirea duratei proiectului cu până la 12 luni.

În cazul proiectelor finanțate în anul 2018, această prelungire poate fi solicitată, în principiu, până la 31 august 2021.

În urma solicitării de prelungire, AN va emite un act adițional la contract care va fi semnat de către părțile implicate.

### III. Întreruperea, amânarea, anularea și/sau reprogramarea stagiilor de mobilitate

Referitor la reprogramarea mobilităților, punctăm faptul că, dacă în urma amânării mobilității, nu se mai întrunește condiția de 7 elevi minori la 1 însoțitor (pentru cei selectați inițial care ating sau depășesc vârsta 18 ani între timp), AN permite păstrarea numărului de persoane însoțitoare aprobate în proiect.

În plus, dacă decalarea mobilității crează situația trecerii elevilor în următorul an școlar, grupul și însoțitorii acestora vor rămâne aceiași, iar programul de stagiu va fi adaptat la noul an școlar, în măsura în care acest lucru este posibil și agreat cu partenerii externi.

#### IV. Proiecte afectate - abordare la nivel financiar

În principiu, cheltuielile efectuate în avans pentru mobilități care s-au anulat sau care s-au întrerupt din cauza pandemiei sunt eligibile pentru a fi acoperite din grantul proiectului, cu condiția ca beneficiarul să dețină o serie de documente/ dovezi care vor trebui prezentate la raportul final:

1. Întreruperea/ anularea stagiilor - este necesar să aveți documente privind toate cheltuielile ocazionate de întreruperea/ anularea stagiilor, precum și dovezi cu privire la eforturile depuse pentru recuperarea, parțială/ totală, a cheltuielilor efectuate în avans (servicii plătite, dar care nu au fost/ nu vor mai fi prestate, legate de transportul și subzistența participanților și însoțitorilor).

2. Amânarea/ reprogramarea stagiilor - este necesar să aveți documente privind toate cheltuielile suplimentare ocazionate de amânarea stagiilor (de exemplu, taxe pentru schimbarea biletelor de avion etc.). În mod excepțional, în cazul în care nu mai există sume disponibile din grantul aferent sprijinului organizațional, pentru acoperirea costurilor suplimentare de transport se pot utiliza bani din grant-ul pentru sprijin individual, dacă există sume disponibile.

#### V. Proiecte afectate - abordare la nivelul MT+

În momentul în care doriți sa înregistrați în Mt+ mobilitățile afectate de COVID-19, trebuie realizată mai întâi încadrarea afectării proiectului. Pentru aceasta am identificat o serie de situații care au rezultat din gradul și modul de afectare a mobilităților.

Vă rugăm să le consultați cu mare atenție înainte de a decide în care situație vă încadrați. Dacă este cazul, vă rugăm să vă consultați cu expertul AN responsabil de proiectul dvs. Fiecare încadrare presupune o modalitate de înregistrare diferită la nivelul platformei Mt+.

Aveți mai jos situațiile posibile în care proiectul se poate afla:

- 1. Participanții s-au întors din stagiu și se află în următoarea situație: se aflau în stagiu la momentul începerii crizei COVID-19, nu au avut niciun alt mijloc de întoarcere acasă decât zborul inițial acesta este cel cu care au revenit în țară, au stat întreaga perioada, dar au realizat activități doar pentru o parte din aceasta, restul timpului fiind petrecut în izolare în țara gazdă, NU au reușit să recupereze nici una din sumele avansate.
- 2. Participanții s-au întors din stagiu și se află în următoarea situație: se aflau în stagiu la momentul începerii crizei COVID-19, nu au avut niciun alt mijloc de întoarcere acasă decât zborul inițial acesta este cel cu care au revenit în țară, au stat întreaga perioadă, dar au realizat activități doar pentru o parte din aceasta, restul timpului fiind petrecut în izolare în țara gazdă, au reușit să recupereze o parte din sumele avansate.
- 3. Participanții s-au întors din stagiu și se află în următoarea situație: se aflau în stagiu la momentul începerii crizei COVID-19, au găsit un alt mijloc de întoarcere acasă decât zborul inițial acesta este cel cu care au revenit în țară, nu au stat întreaga perioadă aprobată, dar au realizat activități pentru întreaga perioadă petrecută acolo, NU au reușit să recupereze nimic din sumele avansate, dar nu su existat cheltuieli suplimentare.
- 4. Participanții s-au întors din stagiu și se află în următoarea situație: se aflau în stagiu la momentul începerii crizei COVID-19, au găsit un alt mijloc de întoarcere acasă decât zborul inițial acesta este cel cu care au revenit în țară, nu au stat întreaga perioadă, dar au realizat activități pentru întreaga perioadă petrecută acolo, NU au reuşit să recupereze nimic din sumele avansate, au realizat cheltuieli suplimentare care le-au depăşit pe cele prevăzute la capitolul bugetar "Transport".

- 5. Participanții s-au întors din stagiu și se află în următoarea situație: se aflau în stagiu la momentul începerii crizei COVID-19, au găsit un alt mijloc de întoarcere acasă decât zborul inițial acesta este cel cu care au revenit în țară, nu au stat întreaga perioadă aprobată, dar au realizat activități pentru întreaga perioada petrecută acolo, au reușit să recupereze parțial din sumele avansate, au realizat cheltuieli suplimentare care le-au depășit pe cele prevăzute la capitolul bugetar "Transport".
- 6. Participanții s-au întors din stagiu și se află în următoarea situație: se aflau în stagiu la momentul începerii crizei COVID-19, au găsit un alt mijloc de întoarcere acasă decât zborul inițial acesta este cel cu care au revenit în țară, nu au stat întreaga perioadă si NU au realizat activități perioada petrecută acolo, au reușit să recupereze parțial din sumele avansate, au realizat cheltuieli suplimentare care le-au depășit pe cele prevăzute la capitolul bugetar "Transport".
- 7. Participanții nu s-au mai deplasat în stagiu și se află în următoarea situație: mobilitatea s-a decalat la momentul începerii crizei COVID-19, au reușit să recupereze parțial sumele avansate.
- 8. Participanții nu s-au mai deplasat în stagiu și se află în următoarea situație: mobilitatea s-a anulat și NU va mai avea loc ca urmare a crizei COVID-19, au reușit să recupereze parțial sumele avansate.
- 9. Participanții nu s-au mai deplasat în stagiu și se află în următoarea situație: mobilitatea s-a anulat și NU va mai avea loc ca urmare a crizei COVID-19, NU au reușit să recupereze nicio parte din sumele avansate.

#### Pentru situațiile 1 și 2 urmați pașii de mai jos:

1. Se accesează mobilitatea pentru participantul vizat, dând click pe simbolul creion

| Mo  | bilities                 |                          |                           |                         |                    |                      |            |            |                      |          |                |                        |                                  |                                            | More action    | s 🕶 🕇 Create |
|-----|--------------------------|--------------------------|---------------------------|-------------------------|--------------------|----------------------|------------|------------|----------------------|----------|----------------|------------------------|----------------------------------|--------------------------------------------|----------------|--------------|
| All | 107 Comp                 | lete (107) Dra           | ft Overview               | 671                     |                    |                      |            |            |                      |          |                |                        |                                  |                                            |                |              |
| Sea | rch in 107 recon         | ds                       |                           |                         |                    |                      |            |            |                      |          |                |                        |                                  |                                            |                | Q            |
| ٢   | selection 🕴 🛓            | export O bulk            | operations                |                         |                    |                      |            |            |                      |          |                |                        |                                  |                                            | Cli            | ck pe simbol |
|     | Participant Firs<br>Name | Participant<br>Last Name | Activity<br>Type          | Mobility<br>ID          | Sending<br>Country | Receiving<br>Country | Start Date | End Date   | Eligible<br>Mobility | Complete | Received<br>On | Accompanying<br>Person | Duration<br>Calculated<br>(days) | EU Mobility<br>Total Grant<br>(calculated) | Reminded<br>On | <b>↓</b>     |
| 0   | test2                    | test2                    | VET-<br>CHARTER-<br>SHORT | 61749-<br>MOB-<br>00107 | Romania            | Spain                | 04/05/2020 | 22/05/2020 |                      | ~        |                | ж                      | 19                               | 2342                                       |                | fa e 🖍 d     |

#### 2. Se bifează căsuța pentru "Force majeure"

| back to list Mobilities Export PDF         |                                                                        |                                   |             |            |          |                     |                     |  |
|--------------------------------------------|------------------------------------------------------------------------|-----------------------------------|-------------|------------|----------|---------------------|---------------------|--|
| Mobility for test2 test2                   | Mobility 🗸                                                             | Participant 🗸                     | From / To ✔ | Duration 🗸 | Budget 🗸 | 2,342.00 €          | Complete            |  |
|                                            | 🖺 Mobility saved 10 zile în urmă                                       |                                   |             |            |          |                     |                     |  |
| MOBILITY<br>Activity Type                  | Revalidate and S                                                       | ave                               |             |            |          |                     |                     |  |
| VET-CHARTER-SHORT : Short term mobility of |                                                                        |                                   |             |            |          |                     |                     |  |
|                                            |                                                                        |                                   |             |            |          | HISTORY INFORMATION | HISTORY INFORMATION |  |
| Mobility ID<br>MOB-00107                   | Created on 13/04/2020 10:55:07 by<br>Updated on 13/04/2020 11:15:21 by | Created on 13/04/2020 10:55:07 by |             |            |          |                     |                     |  |
| Force Majeure ? Se bife                    | aza casuta pe                                                          | entru forta                       | majora!     |            |          |                     |                     |  |

3. Se generează o căsuță cu explicații pentru situația de forță majoră - în aceasta se introduce textul cu toate explicațiile necesare.

| back to list Mobilities Export PDF                                                                                                    |                                                                                                    |               |             |            |                         |                                      |                        |  |  |  |
|----------------------------------------------------------------------------------------------------|----------------------------------------------------------------------------------------------------|---------------|-------------|------------|-------------------------|--------------------------------------|------------------------|--|--|--|
| Mobility for test2 test2                                                                                                    | Mobility                                                                                                    | Participant 🗸 | From / To ✔ | Duration ✔ | Budget 🗸                | 2,342.00 €                           | Complete               |  |  |  |
| MOBILITY                                                                                                    |                                                                                                    |               |             |            | Se apasa butonul "Save" | B Mobility saved 10 zile în urmă You | u have pending changes |  |  |  |
| Activity Type VET-CHARTER-SHORT : Short term mobility of 1                                                                                            | INVALID FIELDS                                                                                                    |               |             |            |                         |                                      |                        |  |  |  |
| Mobility ID                                                                                                    |                                                                                                    |               |             |            |                         | Force Majeure Explanations value     | roquirod               |  |  |  |
| Force Majeure ?                                                                                                    |                                                                                                    |               |             |            |                         | HISTORY INFORMATION                  |                        |  |  |  |
| Force Majeure Explanations<br>Data collected in Mobility Tool+ should not contain any ser<br>union membershin, and information concerning beatth or s | Concernations     Data concerned in Mobility Torest should not contain any sensitive information, especially related to participants' racial or ethnic origin, political opinions, religious or philosophical beliefs, trade |               |             |            |                         |                                      |                        |  |  |  |
| Textul va face referire exact la si<br>realizat activitati si daca a fost p                                                                           | Textul va face referire exact la situatia intampinata si se va explica exact care este perioada in care s-au realizat activitati si daca a fost posibila sau nu recuperarea unor sume avansate.                              |               |             |            |                         |                                      |                        |  |  |  |
| value required                                                                                                    |                                                                                                    |               |             |            |                         |                                      |                        |  |  |  |

4. După bifarea căsuței pentru forță majoră, toate secțiunile needitabile referitoare la sume, devin EDITABILE. Dacă vreo parte din sumele avansate au fost recuperate, aceste căsuțe trebuie actualizate în consecință - in limita grantului aprobat per participant si per capitol bugetar.

| Mobility for test2 test2 | Mobility Participant ✓ From / To ✓ Durati                                                                                                    | ion 🖌 Budget 🗸                                                                      | 2,342,00, C<br>Nu uitati sa salvati modificarile                                        |
|--------------------------|----------------------------------------------------------------------------------------------------|-------------------------------------------------------------------------------------|-----------------------------------------------------------------------------------------|
| INDIVIDUAL SUPPORT       | sectiunea "Buget" a mobilitatii, NU a<br>proiectului pentru a opera modificari<br>de natura financiara.                                                                                    | EU Individual Support - Grant Not Required                                          | Mobility saved 10 ziv furma You have pending changes     Save                           |
| TRAVEL GRANT             |                                                                                                    |                                                                                     | Force Majeure Explanations value required                                               |
| TOTAL CALCULATIONS       |                                                                                                    | EU Travel Grant - Grant Not Required                                                | HISTORY INFORMATION Created on 13/04/2020 10:55:07 by Updated on 13/04/2020 11:15:21 by |
|                          | Aceasta sectiune se editeaza numai<br>daca ati avut "costuri exceptionale"<br>aprobate la nivelul proiectului si<br>acestea au suferit modificari ca<br>urmarea situatiei de forta majora. | Exceptional Costs<br>100.00 €<br>EU Mobility Total Grant (calculated)<br>2,342.00 € |                                                                                         |

5. Intrați apoi în secțiunea destinată înregistrării certificării Europass și o actualizați conform perioadei reale de activitate și inițiați secțiunea de editare/introducere a informațiilor necesare.

| Mobility for t Va asigurati ca sunteti<br>in sectiunea adecvata.         | From / To 🛹 Duration 🛹 Budget 🗸                                                | 2, Nu uitati sa salvati Complete                     |
|--------------------------------------------------------------------------|--------------------------------------------------------------------------------|------------------------------------------------------|
| PARTICIPANT                                                              |                                                                                | Mobility saved 10 zile urmä You have pending changes |
| Participant Data Participant Report Certifications (3 max. 3)            |                                                                                | Save                                                 |
| + create new                                                             | Daca certificarea nu a fost introdusa,<br>veti vedea ca exista un singur buton | INVALID FIELDS                                       |
| Certifying                                                               | "create new" si il veti apasa pe acela.                                        | Force Majeure Explanations value required            |
| Furopass Mobility Document                                               | Daca certificarea a fost deja<br>introdusa, apasati pe butonul "Edit".         | HISTORY INFORMATION                                  |
| Attendance certificate by host institution Edit Delete                   |                                                                                | Created on 13/04/2020 10:55:07 by                    |
| The European Credit system for Vocational Edit Delete                    |                                                                                |                                                      |
| In case no recognition or certification was provided, please explain why |                                                                                |                                                      |
|                                                                          |                                                                                | ĥ                                                    |
|                                                                          |                                                                                |                                                      |

6. Astfel se introduc actualizările/ certificările pentru a prezenta situația reală din timpul stagiului.

| Mobility for test2 test2 Mobility Participant V rom / To V Duration V Budget V                                                                                                    | 2,342.00 € Complete                                                                 |
|----------------------------------------------------------------------------------------------------|-------------------------------------------------------------------------------------|
|                                                                                                    | Nu uitati sa salvati cele introduse.                                                |
| PARTICIPANT                                                                                                    | 🖹 Mobility saved câteva                                                             |
| Participant Data Participant Report Certifications (1 max. 3)                                                                                                    | Save                                                                                |
| + create new Certifying Organisation                                                                                                    | HISTORY INFORMATION                                                                 |
| Certifying Organisation         Certification Type           Europass Mobility Document         Edit             Europass Mobility Document <ul> <li> </li> </ul>                                                                        | Created on 13/04/2020 10.55:07 by<br>Updated on 23/04/2020 14/20/08 by              |
| Cancel                                                                                                    | Dupa ca ati introdus<br>toate informatiile<br>necesare, apasati pe<br>butonul "add" |
| In aceasta sectiune veti explica exact care a fost perioada de stagiu reala, chiar daca ati stat intreaga perioada,<br>explicand in ce masura ati reusit sa realizati activitatile din program pana ati intrat in izolare in tara gazda. |                                                                                     |
| FROM / TO                                                                                                    |                                                                                     |

- 7. Acestea sunt toate actualizările ce trebuie să le realizați până la acest moment. AN va va anunța în timp util până la raportarea finală dacă mai sunt necesare și alte modificări. Nu uitați să păstrați dovezi la dosarul proiectului a tuturor celor întâmpinate în perioada de forță majoră pentru a susține, dacă va fi cazul, argumentația pentru aceasta situație excepțională.
- 8. Rapoartele individuale vor fi completate de participanți făcând referire la întreaga perioadă de mobilitate realizată, nu doar la cea de activitate realizată. Aceasta înseamnă că se vor referi și la perioada de izolare din țara gazdă.

#### Pentru situația 3 urmați pașii de mai jos:

1. Se accesează mobilitatea pentru participantul vizat, dând click pe simbolul creion

| Mo  | bilities                |                             |                           |                         |                    |                      |            |            |                      |          |                |                        |                                  |                                            | More actions - | + Create   |
|-----|-------------------------|-----------------------------|---------------------------|-------------------------|--------------------|----------------------|------------|------------|----------------------|----------|----------------|------------------------|----------------------------------|--------------------------------------------|----------------|------------|
| All | 107 Com                 | plete 107 Dra               | aft Overviev              | 6+1                     |                    |                      |            |            |                      |          |                |                        |                                  |                                            |                |            |
| Sei | arch in 107 reco        | rds                         |                           |                         |                    |                      |            |            |                      |          |                |                        |                                  |                                            |                | Q          |
| ۲   | selection               | & export   O bull           | c operations              |                         |                    |                      |            |            |                      |          |                |                        |                                  |                                            | Clid           | ne simboll |
|     | Participant Fir<br>Name | st Participant<br>Last Name | Activity<br>Type          | Mobility<br>ID          | Sending<br>Country | Receiving<br>Country | Start Date | End Date   | Eligible<br>Mobility | Complete | Received<br>On | Accompanying<br>Person | Duration<br>Calculated<br>(days) | EU Mobility<br>Total Grant<br>(calculated) | Reminded<br>On | ↓<br>↓     |
| 0   | test2                   | test2                       | VET-<br>CHARTER-<br>SHORT | 61749-<br>MOB-<br>00107 | Romania            | Spain                | 04/05/2020 | 22/05/2020 |                      | *        |                | ×                      | 19                               | 2342                                       | đ              |            |

#### 2. Se bifează căsuța pentru "Force majeure"

| back to list Mobilities Export PDF                            |                                   |                                   |             |            |          |                     |                     |  |
|---------------------------------------------------------------|-----------------------------------|-----------------------------------|-------------|------------|----------|---------------------|---------------------|--|
| Mobility for test2 test2                                      | Mobility 🗸                        | Participant 🗸                     | From / To ✔ | Duration 🗸 | Budget 🖌 | 2,342.00 €          | Complete            |  |
| MOBILITY                                                      | 🖺 Mobility saved 10 zile în urmă  | E Mobility saved 10 zile în urmă  |             |            |          |                     |                     |  |
| Activity Type<br>VET-CHARTER-SHORT : Short term mobility of V | Revalidate and S                  | Revalidate and Save               |             |            |          |                     |                     |  |
|                                                               |                                   |                                   |             |            |          | HISTORY INFORMATION | HISTORY INFORMATION |  |
| Mobility ID<br>MOB-00107                                      | Created on 13/04/2020 10:55:07 by | Created on 13/04/2020 10:55:07 by |             |            |          |                     |                     |  |
| Force Majeure ? Se bifea                                      | Updated on 13/04/2020 11:15:21 by |                                   |             |            |          |                     |                     |  |

3. Se generează o căsuță cu explicații pentru situația de forță majoră - în aceasta se introduce textul cu toate explicațiile necesare.

| back to list Mobilities Export PDF                                                                                                    |                                                                        |             |            |          |            |          |  |  |  |  |  |
|----------------------------------------------------------------------------------------------------|------------------------------------------------------------------------|-------------|------------|----------|------------|----------|--|--|--|--|--|
| Mobility for test2 test2                                                                                                    | Mobility Participant 🗸                                                 | From / To ✔ | Duration 🗸 | Budget 🗸 | 2,342.00 € | Complete |  |  |  |  |  |
| MOBILITY                                                                                                    | IOBILITY Se apasa butonul "Save"<br>dupa fiecare serie de              |             |            |          |            |          |  |  |  |  |  |
| Activity Type<br>VET-CHARTER-SHORT : Short term mobility of VET lease                                                                                                    | Save                                                                   |             |            |          |            |          |  |  |  |  |  |
| Mobility ID                                                                                                    | INVALID FIELDS 1                                                       |             |            |          |            |          |  |  |  |  |  |
| -MOB-00107                                                                                                    | HISTORY INFORMATION                                                    |             |            |          |            |          |  |  |  |  |  |
| Force Majeure ?     Force Majeure Explanations     Data collected in Mobility Tool+ should not contain any sensitive inf                                                                                                    | Created on 13/04/2020 10.55:07 by<br>Updated on 13/04/2020 11:15:21 by |             |            |          |            |          |  |  |  |  |  |
| mine membershin and information concerning beam or ser life.<br>Textul va face referire exact la situatia intampinata si se va explica exact care este perioada in care s-au<br>realizat activitati si daca a fost posibila sau nu recuperarea unor sume avansate. |                                                                        |             |            |          |            |          |  |  |  |  |  |

4. Se actualizează perioada de mobilitate pentru a o reflecta pe cea reală:

| Mobility for test2 test2                                      | 2 Mobility ✓ Participa<br>Va aflati in aceasta s           | From / To V Duration V Budget V    |                 | 2,342.00 € Complete<br>Nu uitati sa salvati informatiile.                                     |
|---------------------------------------------------------------|------------------------------------------------------------|------------------------------------|-----------------|-----------------------------------------------------------------------------------------------|
| DURATION                                                      |                                                            |                                    |                 | B Mobility saved 20 de minute în urmă You have pending                                        |
| Project Duration 02/09/2019                                   |                                                            |                                    | 01/09/2020      | changes<br>Save                                                                               |
| Start Date<br>04/05/2020                                      | End Date 22/05/2020                                        | Duration Calculated (days)         | 19              |                                                                                               |
|                                                               |                                                            | Interruption Duration (days)       | 0               | HISTORY INFORMATION<br>Created on 13/04/2020 10.55.07 by<br>Updated on 23/04/2020 14/20.08 by |
| Se va trece exact p<br>gazda, chiar daca<br>decat cea aprobat | erioada realizata in tara<br>aceasta este mai scurta<br>a. | Duration of Mobility Period (days) | 10 - 89<br>19   | -                                                                                             |
|                                                               |                                                            | Travel Days (max. 2)               | <u>0-2</u><br>2 | _                                                                                             |

5. După bifarea căsuței pentru forță majoră, toate secțiunile needitabile referitoare la sume, devin EDITABILE. Dacă vreo parte din sumele avansate au fost recuperate, aceste căsuțe trebuie actualizate în consecință - in limita grantului aprobat per participant si per capitol bugetar.

| Mobility for test2 test2 | Mobility Participant From / To Durat<br>Trebuie sa va asigurati ca sunteti in<br>sectiunea "Buget" a mobilitatii, NU a<br>proiectului pentru a opera modificari<br>de natura financiara.   | EU Individual Support - Grant Not Required                                                                                                    | 2, Nu uitati sa salvati modificarile<br>realizate.<br>Mobily saved 10 zi, formà You have pending changes<br>Save |
|--------------------------|----------------------------------------------------------------------------------------------------|----------------------------------------------------------------------------------------------------|----------------------------------------------------------------------------------------------------|
| TRAVEL GRANT             |                                                                                                    | eu inannausi support<br>1,967.00 €                                                                                                    | INVALID FIELDS                                                                                                   |
| TOTAL CALCULATIONS       |                                                                                                    | EU Travel Grant - Grant Not Required         EU Travel Grant - Grant Not Required         EU Travel Grant - Grant Not Required         EU Travel Grant - Grant Not Required         EU Travel Grant - Grant Not Required         E Grant - Grant Not Required         E Grant - Grant - Grant Not Required         E Grant - Grant - Grant - Grant Not Required         E Grant - Grant - Grant - Grant - Grant - Grant - Grant - Grant - Grant - Grant - Grant - Grant - Grant - Grant - Grant - Grant - Grant - Grant - Grant - Grant - Grant - Grant - Grant - Grant - Grant - Grant - Grant - Grant - Grant - Grant - Grant - | HISTORY INFORMATION<br>Created on 1304/2020 10.55.07 by<br>Updated on 1304/2020 11.15.21 by                      |
|                          | Aceasta sectiune se editeaza numai<br>daca ati avut "costuri exceptionale"<br>aprobate la nivelul proiectului si<br>acestea au suferit modificari ca<br>urmarea situatiei de forta majora. | Exceptional Costs<br>100.00 €<br>EU Mobility Total Grant (calculated)<br>2,342.00 €                                                                                                    |                                                                                                    |

6. Intrați apoi în secțiunea destinată înregistrării certificării Europass și o actualizați conform perioadei reale de activitate și inițiați secțiunea de editare/introducere a informațiilor necesare.

| Mobility for t <sup>V</sup> a asigurati ca sunteti<br>in sectiunea adecvata. | lity Participant 🗸 | From / To 🛷 Duration 🔹                | ✓ Budget ✓         | 2, Nu uitati sa salvati Complete modificarile.                         |
|------------------------------------------------------------------------------|--------------------|---------------------------------------|--------------------|------------------------------------------------------------------------|
| PARTICIPANT                                                                  | -                  | -                                     |                    | Mobility saved 10 zile urmä You have pending changes                   |
| Participant Data Participant Report Certifications (3                        | max. 3)            |                                       |                    | Save                                                                   |
|                                                                              | INVALID FIELDS 1   |                                       |                    |                                                                        |
| Certifying                                                                   | ,                  | "create new" si il ve                 | ti apasa pe acela. | Force Majeure Explanations value required                              |
| Organisation Certification type                                              |                    | Daca certificarea a t                 | fost deia          |                                                                        |
| Europass Mohility Document                                                   | Fdit DA            | introdusa, apasati pe butonul "Edit". |                    | HISTORY INFORMATION                                                    |
| Attendance certificate by host institution                                   | Edit Delete        |                                       |                    | Created on 13/04/2020 10:55:07 by<br>Updated on 13/04/2020 11:15:21 by |
| The European Credit system for Vocational<br>Education and Training (ECVET)  | Edit Delete        |                                       |                    |                                                                        |
| In case no recognition or certification was provided, please explain wh      | у                  |                                       |                    |                                                                        |

7. Astfel se introduc actualizările/ certificările pentru a prezenta situația reală din timpul stagiului.

| Mobility for test2 test2 Mobility Participant v rom / To v Duration v Budget v | 2,342.00 € Complete                                                                 |
|--------------------------------------------------------------------------------|-------------------------------------------------------------------------------------|
| Suffici in aceasta secturie.                                                   | Nu uitati sa salvati cele introduse.                                                |
| PARTICIPANT                                                                    | 🔚 Mobility saved câteva 🚽 nde în urmă You have pending                              |
| Participant Data Participant Report Certifications (1 max. 3)                  | Save                                                                                |
| + create new Certifying Organisation                                           | HISTORY INFORMATION                                                                 |
| Certifying Organisation Certification Type                                     | Created on 13/04/2020 10:55:07 by                                                   |
| Europass Mobility Document Edit                                                | Updated on 23/04/2020 14:20:08 by                                                   |
| Europass Mobility Document *                                                   |                                                                                     |
| Cancel                                                                         | Dupa ca ati introdus<br>toate informatiile<br>necesare, apasati pe<br>butonul "add" |
| In Case no recognition or centrication was provided, plasse exclusin why       |                                                                                     |
| in aceasta sectiune veti explica exact care a fost perioada de stagiu reala    |                                                                                     |
|                                                                                |                                                                                     |
|                                                                                |                                                                                     |
| FROM / TO                                                                      |                                                                                     |

- 8. Acestea sunt toate actualizările ce trebuie să le realizați până la acest moment. AN va va anunța în timp util până la raportarea finală dacă mai sunt necesare și alte modificări. Nu uitați să păstrați dovezi la dosarul proiectului a tuturor celor întâmpinate în perioada de forță majoră pentru a susține, dacă va fi cazul, argumentația pentru această situație excepțională.
- 9. Rapoartele individuale vor fi completate de participanți făcând referire la întreaga perioadă de mobilitate realizată.

#### Pentru situațiile 4 și 5 urmați pașii de mai jos:

1. Se accesează mobilitatea pentru participantul vizat, dând click pe simbolul creion

| Mo  | Abbilities More actions - + Create         |                          |                           |                         |                    |                      |            |            |                      |          |                |                        |                                  |                                            |                |               |
|-----|--------------------------------------------|--------------------------|---------------------------|-------------------------|--------------------|----------------------|------------|------------|----------------------|----------|----------------|------------------------|----------------------------------|--------------------------------------------|----------------|---------------|
| All | 107 Comple                                 | te (107) Dra             | ft Overviev               | <b>(511</b> )           |                    |                      |            |            |                      |          |                |                        |                                  |                                            |                |               |
| Sea | Search in 107 records                      |                          |                           |                         |                    |                      |            |            |                      |          |                |                        |                                  |                                            |                |               |
| 0   | © selection   🛓 export   O bulk operations |                          |                           |                         |                    |                      |            |            |                      |          |                |                        |                                  |                                            |                |               |
|     | Participant First<br>Name                  | Participant<br>Last Name | Activity<br>Type          | Mobility<br>ID          | Sending<br>Country | Receiving<br>Country | Start Date | End Date   | Eligible<br>Mobility | Complete | Received<br>On | Accompanying<br>Person | Duration<br>Calculated<br>(days) | EU Mobility<br>Total Grant<br>(calculated) | Reminded<br>On | <b>↓</b>      |
| 0   | test2                                      | test2                    | VET-<br>CHARTER-<br>SHORT | 61749-<br>MOB-<br>00107 | Romania            | Spain                | 04/05/2020 | 22/05/2020 |                      | ~        |                | ж                      | 19                               | 2342                                       | đ              | ) <b>- </b> ) |

2. Se bifează căsuța pentru "Force majeure"

| back to list Mobilities Depart PDF                                                      |                                   |                                   |             |            |          |                     |                     |  |  |  |
|-----------------------------------------------------------------------------------------|-----------------------------------|-----------------------------------|-------------|------------|----------|---------------------|---------------------|--|--|--|
| Mobility for test2 test2                                                                | Mobility 🗸                        | Participant 🗸                     | From / To ✔ | Duration 🗸 | Budget 🗸 | 2,342.00€           | Complete            |  |  |  |
| MOBILITY                                                                                | 🖺 Mobility saved 10 zile în urmă  |                                   |             |            |          |                     |                     |  |  |  |
| Activity Type<br>VET-CHARTER-SHORT : Short term mobility of                             | Revalidate an                     | d Save                            |             |            |          |                     |                     |  |  |  |
|                                                                                         |                                   |                                   | ~           |            |          | HISTORY INFORMATION | HISTORY INFORMATION |  |  |  |
| Mobility ID<br>MOB-00107                                                                | Created on 13/04/2020 10:55:07 by | Created on 13/04/2020 10:55:07 by |             |            |          |                     |                     |  |  |  |
| Updated on 1304/2020 11:15:21 by Force Majeure ? Se bifeaza casuta pentru forta majora! |                                   |                                   |             |            |          |                     |                     |  |  |  |

3. Se generează o căsuță cu explicații pentru situația de forță majoră - în aceasta se introduce textul cu toate explicațiile necesare.

| back to list Mobilities Export PDF                                                                                              |                                                                                                    |                                                     |                                                        |                                                 |                                                                                                 |                     |                |  |  |  |
|----------------------------------------------------------------------------------------------------|----------------------------------------------------------------------------------------------------|-----------------------------------------------------|--------------------------------------------------------|-------------------------------------------------|-------------------------------------------------------------------------------------------------|---------------------|----------------|--|--|--|
| Mobility for test2 test2                                                                                                    | Mobility                                                                                                    | Participant 🗸                                       | From / To 🗸                                            | Duration 🛹                                      | Budget 🐦                                                                                        | 2,342.00€           | Complete       |  |  |  |
| MOBILITY<br>Activity Type<br>VET-CHARTER-SHORT : Short term mobility of                                                         | Mobility saved 10 zile in urmà You have pending changes                                                                                                    |                                                     |                                                        |                                                 |                                                                                                 |                     |                |  |  |  |
| Mobility ID                                                                                                    |                                                                                                    |                                                     |                                                        |                                                 |                                                                                                 | INVALID FIELDS 1    | value required |  |  |  |
| ✔ Force Majeure ?                                                                                                    |                                                                                                    |                                                     |                                                        |                                                 |                                                                                                 | HISTORY INFORMATION |                |  |  |  |
| Force Majeure Explanations<br>Data collected in Mobility Tool+ should not contain any se                                        | *orce Msjeure Explanations<br>Data collected in Mobility Tool+ should not contain any sensitive information, especially related to participants' racial or ethnic origin, political opinions, religious or philosophical beliefs, tr |                                                     |                                                        |                                                 |                                                                                                 |                     |                |  |  |  |
| Se va explica situatia majora intampina<br>suplimentare pentru transport. Se va p<br>posibilitatea sa fie nevoie sa reveniti as | ta si cum a fo<br>reciza daca au<br>upra acestei s                                                                                                    | st aceasta dep<br>ı existat sume<br>ectiuni inainte | asita, inclusiv,<br>preluate din a<br>a raportarii fii | , daca este c<br>ilte capitole<br>nale, confori | azul cum au fost acoperite sumele<br>bugetare si care sunt acelea. Exista<br>n indicatiilor AN. |                     |                |  |  |  |

4. Se actualizează perioada de mobilitate pentru a o reflecta pe cea reală:

| Duration 🛹 Budget 🗸                | :                                                                                                    | 2,342.00 € Complete<br>Nu uitati sa salvati informatiile.                                                                                       |
|------------------------------------|----------------------------------------------------------------------------------------------------|----------------------------------------------------------------------------------------------------|
|                                    |                                                                                                    | B Mobility saved 20 auminute în urmă You have pending                                                                                           |
|                                    | 01/09/2020                                                                                                    | changes<br>Save                                                                                                    |
| Duration Calculated (days)         |                                                                                                    |                                                                                                    |
|                                    | 19                                                                                                    | HISTORY INFORMATION                                                                                                    |
| Interruption Duration (days)       | 0                                                                                                    | Created on 13/04/2020 10:55:07 by<br>Updated on 23/04/2020 14:20:08 by                                                                          |
| Duration of Mobility Period (days) | <u>10-89</u><br>19                                                                                                    | -                                                                                                    |
| Travel Days (max. 2)               | 0-2                                                                                                    | -                                                                                                    |
|                                    | Duration  Duration Calculated (days)  Duration Duration (days)  Duration of Mobility Period (days)  Travel Days (max. 2) | Duration  Budget  Otride2020 Duration Calculated (days) Interruption Duration (days) Duration of Mobility Period (days) ID Travel Days (max. 2) |

5. După bifarea căsuței pentru forță majoră, toate secțiunile needitabile referitoare la sume, devin EDITABILE. Dacă vreo parte din sumele avansate au fost recuperate, aceste căsuțe trebuie actualizate în consecință.

Dacă sumele le depășesc pe cele aprobate, veți raporta în limita capitolului bugetar. Dacă, în mod excepțional, cheltuielile excedentare de transport au fost realizate din "Sprijin individual", nu veți face acest aspect vizibil acum. Veți primi o informare clară în acest sens până la raportarea finală.

| Mobility for test2 test2 | Mobility Participant V From / To V Durati                                                                        | ion 🗸 Budget 🗸                                     | 2,340,00 C                                                             |
|--------------------------|----------------------------------------------------------------------------------------------------|----------------------------------------------------|------------------------------------------------------------------------|
| INDIVIDUAL SUPPORT       | sectiunea "Buget" a mobilitatii, NU a                                                                            |                                                    | realizate.<br>Mobility saved 10 zils urmà You have pending changes     |
|                          | de natura financiara.                                                                                            | EU Individual Support - Grant Not Required         | Save                                                                   |
| TRAVEL GRANT             |                                                                                                    | 1,907.00 €                                         | Force Majeure Explanations value required                              |
|                          |                                                                                                    | EU Travel Grant - Grant Not Required               | HISTORY INFORMATION                                                    |
|                          |                                                                                                    | 275.00 €                                           | Created on 13/04/2020 10:55:07 by<br>Updated on 13/04/2020 11:15:21 by |
| TOTAL CALCULATIONS       |                                                                                                    | Request Exceptional Costs for Expensive Travel?    |                                                                        |
|                          | Aceasta sectiune se editeaza numai<br>daca ati avut "costuri exceptionale"<br>aprobate la nivelul proiectului si | Exceptional Costs 100.00 E                         |                                                                        |
|                          | acestea au suferit modificari ca<br>urmarea situatiei de forta majora.                                           | EU Mobility Total Grant (calculated)<br>2,342.00 € |                                                                        |

6. Intrați apoi în secțiunea destinată înregistrării certificării Europass și o actualizați conform perioadei reale de activitate și inițiați secțiunea de editare/introducere a informațiilor necesare.

| Mobility for t Va asigurati ca sunteti yobility<br>in sectiunea adecvata.            | From / To 🐦 Duration 🗸 Budget 🗸                                                | 2, Nu uitati sa salvati Complete                       |
|--------------------------------------------------------------------------------------|--------------------------------------------------------------------------------|--------------------------------------------------------|
| PARTICIPANT                                                                          |                                                                                | B Mobility saved 10 zile urmä You have pending changes |
| Participant Data Participant Report Certifications (3 max. 3)                        |                                                                                | Save                                                   |
| + create new                                                                         | Daca certificarea nu a fost introdusa,<br>veti vedea ca exista un singur buton | INVALID FIELDS 1                                       |
| Certifying                                                                           | "create new" si il veti apasa pe acela.                                        | Force Majeure Explanations value required              |
| Organisation Certification Type                                                      | Dese settificence e fest deis                                                  |                                                        |
| Furopass Mobility Document                                                           | introdusa, apasati pe butonul "Edit".                                          | HISTORY INFORMATION                                    |
| Attendance certificate by host institution Edit Delete                               |                                                                                | Created on 13/04/2020 10:55:07 by                      |
| The European Credit system for Vocational Education and Training (ECVET) Edit Delete |                                                                                |                                                        |
| In case no recognition or certification was provided, please explain why             |                                                                                |                                                        |
|                                                                                      |                                                                                |                                                        |
|                                                                                      |                                                                                |                                                        |

7. Astfel se introduc actualizarile/ certificarile pentru a prezenta situatia reala din timpul stagiului.

| Mobility for test2 test2 Mobility Participant V rom / To V Duration V Budget V | 2,342.00 € Complete                                                                 |
|--------------------------------------------------------------------------------|-------------------------------------------------------------------------------------|
| Suffet in aceasta sectione.                                                    | Nu uitati sa salvati cele introduse.                                                |
| PARTICIPANT                                                                    | 🖹 Mobility saved câteva                                                             |
| Participant Data Participant Report Certifications (1 max. 3)                  | Save                                                                                |
| + create new Certifying Organisation                                           | HISTORY INFORMATION                                                                 |
| Certifying Organisation Certification Type                                     | Created on 13/04/2020 10:55:07 by                                                   |
| Europass Mobility Document Edit Certification Type                             | Updated on 23/04/2020 14:20:08 by                                                   |
| Cancet Add                                                                     | Dupa ca ati introdus<br>toate informatiile<br>necesare, apasati pe<br>butonul "add" |
|                                                                                |                                                                                     |
| In aceasta sectiune veti explica exact care a fost perioada de stagiu reala    |                                                                                     |
| explicand in ce masura ati reusit sa realizati activitatile din program        |                                                                                     |
|                                                                                |                                                                                     |
| FROM / TO                                                                      |                                                                                     |

- 8. Pentru cheltuielile realizate pentru transport, care au depășit suma maximă, va fi necesar să oferiți explicații suplimentare și în raportul final. AN vă va oferi informații privind modul de înregistrare a acestora în timp util înainte raportării finale. La acest moment, sumele declarate vor fi în limita celor aprobate pe fiecare capitol bugetar, chiar dacă ați cheltuit mai mult la capitolul bugetar "Transport".
- 9. Acestea sunt toate actualizările ce trebuie sa le realizați până la acest moment. AN va va anunța în timp util până la raportarea finală dacă mai sunt necesare și alte modificări. Nu uitați să păstrați dovezi la dosarul proiectului a tuturor celor întâmpinate în perioada de forță majoră pentru a susține, dacă va fi cazul, argumentația pentru aceasta situatie exceptionala.
- 10. Rapoartele individuale vor fi completate de participanți făcând referire la întreaga perioada de mobilitate realizată.

#### Pentru situația 6 urmați pașii de mai jos:

1. Se accesează mobilitatea pentru participantul vizat, dând click pe simbolul creion

| Mo  | bilities                                   |                          |                           |                         |                    |                      |            |            |                      |          |                |                        |                                  |                                            | More actions   |         |
|-----|--------------------------------------------|--------------------------|---------------------------|-------------------------|--------------------|----------------------|------------|------------|----------------------|----------|----------------|------------------------|----------------------------------|--------------------------------------------|----------------|---------|
| AII | 107 Complet                                | te (107) Dra             | ift Overviev              | v <b>611</b>            |                    |                      |            |            |                      |          |                |                        |                                  |                                            |                |         |
| Sea | rch in 107 records                         |                          |                           |                         |                    |                      |            |            |                      |          |                |                        |                                  |                                            |                | Q       |
| 0   | © selection   ▲ export   O bulk operations |                          |                           |                         |                    |                      |            |            |                      |          |                |                        |                                  |                                            |                |         |
|     | Participant First<br>Name                  | Participant<br>Last Name | Activity<br>Type          | Mobility<br>ID          | Sending<br>Country | Receiving<br>Country | Start Date | End Date   | Eligible<br>Mobility | Complete | Received<br>On | Accompanying<br>Person | Duration<br>Calculated<br>(days) | EU Mobility<br>Total Grant<br>(calculated) | Reminded<br>On | Ļ       |
| 0   | test2                                      | test2                    | VET-<br>CHARTER-<br>SHORT | 61749-<br>MOB-<br>00107 | Romania            | Spain                | 04/05/2020 | 22/05/2020 |                      | *        |                | ×                      | 19                               | 2342                                       | ć              | 2 🗆 🖉 🕯 |

#### 2. Se bifează căsuța pentru "Force majeure"

| back to list Mobilities Depart PDF                     |                                  |                   |             |            |          |                                                                        |                                   |  |  |  |
|--------------------------------------------------------|----------------------------------|-------------------|-------------|------------|----------|------------------------------------------------------------------------|-----------------------------------|--|--|--|
| Mobility for test2 test2                               | Mobility 🗸                       | Participant 🗸     | From / To ✔ | Duration 🗸 | Budget 🗸 | 2,342.00 €                                                             | Complete                          |  |  |  |
| MOBILITY                                               | 🖺 Mobility saved 10 zile în urmă |                   |             |            |          |                                                                        |                                   |  |  |  |
| Activity Type                                          | Revalidate a                     | and Save          |             |            |          |                                                                        |                                   |  |  |  |
| VET-CHARTER-SHORT : Short term mobility of             | VET learne 🔹                     | Long-term Activit | У           |            |          |                                                                        |                                   |  |  |  |
| Mobility ID                                            |                                  |                   |             |            |          | HISTORY INFORMATION                                                    | HISTORY INFORMATION               |  |  |  |
| -MOB-00107                                             |                                  |                   |             |            |          | Created on 13/04/2020 10:55:07 by<br>Updated on 13/04/2020 11:15:21 b: | Created on 13/04/2020 10:55:07 by |  |  |  |
| Force Majeure ? Se bifeaza casuta pentru forta majora! |                                  |                   |             |            |          |                                                                        |                                   |  |  |  |

3. Se generează o căsuță cu explicații pentru situația de forță majoră - în aceasta se introduce textul cu toate explicațiile necesare.

| Mobility for test2 test2                                                                                                    | Mobility                                                               | Participant 🗸 | From / To ✔ | Duration 🗸 | Budget 🗸 | 2,342.00€                           | Complete |
|----------------------------------------------------------------------------------------------------|------------------------------------------------------------------------|---------------|-------------|------------|----------|-------------------------------------|----------|
| MOBILITY                                                                                                    | Mobility saved 10 zile în urmă You have pending changes                |               |             |            |          |                                     |          |
| Activity Type<br>VET-CHARTER-SHORT : Short term mobility of VET                                                                        | Save                                                                   |               |             |            |          |                                     |          |
|                                                                                                    |                                                                        |               |             |            |          | INVALID FIELDS                      |          |
| Mobility ID<br>-MOB-00107                                                                                                    |                                                                        |               |             |            |          | Force Majeure Explanations value re | equired  |
| Force Majeure ?                                                                                                    |                                                                        |               |             |            |          | HISTORY INFORMATION                 |          |
| Force Majeure Explanations<br>Data collected in Mobility Tool+ should not contain any sensiti                                          | Created on 13/04/2020 10:55:07 by<br>Updated on 13/04/2020 11:15:21 by |               |             |            |          |                                     |          |
| Se va explica situatia majora intampinata<br>suplimentare pentru transport. Se va prec<br>posibilitatea sa fie nevoie sa reveniti asup | ]                                                                      |               |             |            |          |                                     |          |

4. Se actualizează perioada de mobilitate pentru a o reflecta pe cea reală:

| Mobility for test2 test2                      | Mobility ✓ Participant ✓ From /<br>Va aflati in aceasta sectiune. | Duration V Budget V                | 3             | 2,342.00 € Complete<br>Nu uitati sa salvati informatiile.              |
|-----------------------------------------------|-------------------------------------------------------------------|------------------------------------|---------------|------------------------------------------------------------------------|
| DURATION                                      |                                                                   |                                    |               | B Mobility saved 20 auminute in urmă You have pending                  |
| Project Duration                              |                                                                   | 0                                  | 01/09/2020    | changes<br>Save                                                        |
| Start Date 04/05/2020                         | End Date 22/05/2020                                               | Duration Calculated (days)         | 19            | HISTORY INFORMATION                                                    |
|                                               |                                                                   | Interruption Duration (days)       | 0             | Created on 13/04/2020 10:55:07 by<br>Updated on 23/04/2020 14:20:08 by |
| gazda, chiar daca acea<br>decat cea aprobata. | ista este mai scurta                                              | Duration of Mobility Period (days) | 10 - 89<br>19 | -                                                                      |
|                                               |                                                                   | Travel Days (max. 2)               | 0-2<br>2      | -                                                                      |

5. După bifarea căsuței pentru forță majoră, toate secțiunile needitabile referitoare la sume, devin EDITABILE. Dacă vreo parte din sumele avansate au fost recuperate, aceste căsuțe trebuie actualizate în consecință.

Dacă sumele le depășesc pe cele aprobate, veți raporta în limita capitolului bugetar. Dacă, în mod excepțional, cheltuielile excedentare de transport au fost realizate din "Sprijin individual", nu veți face acest aspect vizibil acum. Veti primi o informare clară în acest sens până la raportarea finală.

| Mobility for test2 test2 | Mobility Participant V From / To V Durati                                                                                                    | ion ✔ Budget ✔                                                                      | 2,240,00 C                                                                                    |
|--------------------------|----------------------------------------------------------------------------------------------------|-------------------------------------------------------------------------------------|-----------------------------------------------------------------------------------------------|
| INDIVIDUAL SUPPORT       | sectiunea "Buget" a mobilitatii, NU a                                                                                                    |                                                                                     | realizate.<br>Mobility saved 10 zik urmå You have pending changes                             |
|                          | de natura financiara.                                                                                                    | EU Individual Support - Grant Not Required                                          | Save                                                                                          |
|                          |                                                                                                    | E0 Individual Support<br>1,967.00 €                                                 | INVALID FIELDS 1                                                                              |
| TRAVEL GRANT             |                                                                                                    |                                                                                     | Force Majeure Explanations value required                                                     |
|                          |                                                                                                    | EU Travel Grant - Grant Not Required                                                | HISTORY INFORMATION<br>Created on 13/04/2020 10.55.07 by<br>Updated on 13/04/2020 11.15.21 by |
| TOTAL CALCULATIONS       |                                                                                                    |                                                                                     |                                                                                               |
|                          | Aceasta sectiune se editeaza numai<br>daca ati avut "costuri exceptionale"<br>aprobate la nivelul proiectului si<br>acestea au suferit modificari ca<br>urmarea situatiei de forta majora. | Exceptional Losts<br>100.00 C<br>EU Mobility Total Grant (calculated)<br>2,342.00 C |                                                                                               |

6. Intrați apoi în secțiunea destinată înregistrării certificării Europass și o actualizați conform realității - aceea că nu ați realizat activități de stagiu.

| Mobility for test2 test2 Mobility Participant From / To V Duration V Budget V                                                                                                    | 2,342.00 € Complete                                                                                   |
|----------------------------------------------------------------------------------------------------|----------------------------------------------------------------------------------------------------|
|                                                                                                    | Nu uitati sa salvati.                                                                                 |
| PARTICIPANT                                                                                                    | 🖺 Mobility save                                                                                       |
| Participant Data Participant Report Certifications (0 max. 3) 0 🔶 Nu veti inregistra un document                                                                                                    | Save                                                                                                  |
| in aceasta sectiune.<br>← create new                                                                                                    | INVALID FIELDS 1                                                                                      |
| Certifying Organisation Certification Type                                                                                                    | In case no recognition or certification was provided,<br>please explain why value required            |
| In case no recognition or certification was provided, please explain why<br>Concrementation or a consideration do actorizante or present and that the optimum present insuit according to a                                 | HISTORY INFORMATION                                                                                   |
| se va explica ca activitatile de stagiu nu s-au mai realizat, motivui nerealizatil acestora, dar se va preciza si ca,<br>prin urmare, nu exista documente de mobilitate - Europass Mobility - eliberate pentru participant. | Created on 13/04/2020 10:55:07 by Oana Crusmac<br>Updated on 23/04/2020 14:20:08 by Ioana STICEA-MERA |
| FROM / TO                                                                                                    |                                                                                                    |

- 7. Pentru cheltuielile realizate pentru transport, care au depășit suma maximă, va fi necesar să oferiți explicații suplimentare și în raportul final. AN vă va oferi informații privind modul de înregistrare a acestora în timp util înainte raportării finale. La acest moment, sumele declarate vor fi în limita celor aprobate pe fiecare capitol bugetar, chiar dacă ați cheltuit mai mult la capitolul bugetar "Transport".
- 8. Acestea sunt toate actualizările ce trebuie să le realizați până la acest moment. AN va va anunța în timp util până la raportarea finală dacă mai sunt necesare și alte modificări. Nu uitați să păstrați dovezi la dosarul proiectului a tuturor celor întâmpinate în perioada de forță majoră pentru a susține, dacă va fi cazul, argumentația pentru aceasta situatie exceptionala.
- 9. Rapoartele individuale vor fi completate de participanți făcând referire la întreaga perioada de mobilitate realizată.

#### Pentru situația 7, în momentul în care va avea loc mobilitatea, urmați pașii de mai jos:

1. Se accesează mobilitatea pentru participantul vizat, dând click pe simbolul creion

| M | obilities              |                             |                           |                         |                    |                      |            |            |                      |          |                |                        |                                  |                                            | More action    | s • + Create |
|---|------------------------|-----------------------------|---------------------------|-------------------------|--------------------|----------------------|------------|------------|----------------------|----------|----------------|------------------------|----------------------------------|--------------------------------------------|----------------|--------------|
| A | II 107 Com             | plete (107) Dr              | aft Overviev              | w 6+1                   |                    |                      |            |            |                      |          |                |                        |                                  |                                            |                |              |
| s | earch in 107 reco      | rds                         |                           |                         |                    |                      |            |            |                      |          |                |                        |                                  |                                            |                | Q            |
| ( | election               | Lexport   O bu              | lk operations             |                         |                    |                      |            |            |                      |          |                |                        |                                  |                                            | Cli            | ck pe simbol |
|   | Participant Fi<br>Name | st Participant<br>Last Name | Activity<br>Type          | Mobility<br>ID          | Sending<br>Country | Receiving<br>Country | Start Date | End Date   | Eligible<br>Mobility | Complete | Received<br>On | Accompanying<br>Person | Duration<br>Calculated<br>(days) | EU Mobility<br>Total Grant<br>(calculated) | Reminded<br>On | •            |
| 0 | test2                  | test2                       | VET-<br>CHARTER-<br>SHORT | 61749-<br>MOB-<br>00107 | Romania            | Spain                | 04/05/2020 | 22/05/2020 |                      | ~        |                | ×                      | 19                               | 2342                                       |                | 4 🖬 🖍 🕯      |

2. Se bifează căsuța pentru "Force majeure"

| back to list Mobilities Depart POF                                                                                  |            |               |             |            |          |                     |  |  |  |
|----------------------------------------------------------------------------------------------------|------------|---------------|-------------|------------|----------|---------------------|--|--|--|
| Mobility for test2 test2                                                                                            | Mobility ✔ | Participant 🗸 | From / To ✔ | Duration 🗸 | Budget 🗸 | 2,342.00 € Complete |  |  |  |
| MOBILITY Bived 10 zile in urma                                                                                      |            |               |             |            |          |                     |  |  |  |
| Activity Type Revalidate and Save                                                                                   |            |               |             |            |          |                     |  |  |  |
| Mobility ID         Ensated on 1304/2020 10.55 07 by:           MOB-00107         Updated on 1304/2020 11.15.21 by: |            |               |             |            |          |                     |  |  |  |
| Force Majeure ? Se bifeaza casuta pentru forta majora!                                                              |            |               |             |            |          |                     |  |  |  |

3. Se generează o căsuță cu explicații pentru situația de forță majoră - în aceasta se introduce textul cu toate explicațiile necesare.

| back to list Mobilities Export PDF                                                                                                    |                               |                            |                             |                        |                                                  |                                       |                                |  |
|----------------------------------------------------------------------------------------------------|-------------------------------|----------------------------|-----------------------------|------------------------|--------------------------------------------------|---------------------------------------|--------------------------------|--|
| Mobility for test2 test2                                                                                                    | Mobility                      | Participant 🗸              | From / To 🗸                 | Duration 🗸             | Budget 💉                                         | 2,342.00€                             | Complete                       |  |
| MOBILITY<br>Activity Type                                                                                                    |                               |                            |                             |                        | Se apasa butonul "Save"<br>dupa fiecare serie de | Mobility saved 10 zile în urmă<br>Sat | You have pending changes<br>ve |  |
| VET-CHARTER-SHORT : Short term mobility of                                                                                                    | INVALID FIELDS 1              |                            |                             |                        |                                                  |                                       |                                |  |
| Mobility ID                                                                                                    |                               |                            |                             |                        |                                                  | Force Majeure Explanations va         | alue required                  |  |
| Force Majeure ?                                                                                                    |                               |                            |                             |                        |                                                  | HISTORY INFORMATION                   |                                |  |
| Force Majeure Explanations Created on 1304/2020 10:55:07 by Updated on 1304/2020 10:55:07 by Updated on 1304/2020 11:52:1 by Updated on 1304/2020 11:52:1 by U |                               |                            |                             |                        |                                                  |                                       |                                |  |
| Textul va face referire exact la s<br>realizat activitati si daca a fost                                                                                                    | ituatia intar<br>posibila sau | npinata si s<br>nu recuper | e va explica<br>area unor s | exact car<br>sume avan | e este perioada in care s-au<br>sate.            |                                       |                                |  |
|                                                                                                    |                               |                            |                             |                        |                                                  |                                       |                                |  |

4. După bifarea căsuței pentru forță majoră, toate secțiunile needitabile referitoare la sume, devin EDITABILE. Dacă vreo parte din sumele avansate au fost recuperate, aceste căsuțe trebuie actualizate în consecință - în limita grantului aprobat per participant și per capitol bugetar.

| Mobility for test2 test2 | Mobility Participant ✓ From / To ✓ Durat<br>Trebuje sa va asigurati ca supteti in ■                                                                                                    | ion 🗸 Budget 🗸                                                                      | 2,840,00 C<br>Nu uitati sa salvati modificarile                                               |
|--------------------------|----------------------------------------------------------------------------------------------------|-------------------------------------------------------------------------------------|-----------------------------------------------------------------------------------------------|
| INDIVIDUAL SUPPORT       | sectiunea "Buget" a mobilitatii, NU a<br>proiectului pentru a opera modificari                                                                                                    |                                                                                     | realizate.<br>Mobility saved 10 zne, turmă You have pending changes                           |
|                          | de natura financiara.                                                                                                    | EU Individual Support - Grant Not Required<br>EU Individual Support<br>1,967.00 €   | INVALID FIELDS 1                                                                              |
| TRAVEL GRANT             |                                                                                                    |                                                                                     | Force Majeure Explanations value required                                                     |
|                          |                                                                                                    | EU Travel Grant - Grant Not Required                                                | HISTORY INFORMATION<br>Created on 13/04/2020 10:55:07 by<br>Updated on 13/04/2020 11:15:21 by |
| TOTAL CALCULATIONS       | Aceasta sectiune se editeaza numai<br>daca ati avut "costuri exceptionale"<br>aprobate la nivelul proiectului si<br>acestea au suferit modificari ca<br>urmarea situatiei de forta majora. | Exceptional Costs<br>100.00 €<br>EU Mobility Total Grant (calculated)<br>2,342,00 € |                                                                                               |

- 5. Acestea sunt toate actualizările ce trebuie să le realizați la momentul înregistrării noilor perioade de mobilitate. AN va va anunța în timp util până la raportarea finală dacă mai sunt necesare și alte modificări. Nu uitați să păstrați dovezi la dosarul proiectului a tuturor celor întâmpinate în perioada de forță majoră pentru a susține, dacă va fi cazul, argumentația pentru aceasta situație excepțională.
- 9. Rapoartele individuale vor fi completate de participanți făcând referire la întreaga perioadă de mobilitate realizată, nu doar la cea de activitate realizată. Aceasta înseamnă că se vor referi și la perioada de izolare din țara gazdă.

#### Pentru situațiile 8 și 9 urmați pașii de mai jos:

**ATENȚIE!!!** Scopul acestei înregistrări este doar de a face dovada unor sume avansate pentru o mobilitate care NU a avut loc și NU va avea loc.

1. Se accesează mobilitatea pentru participantul vizat, dând click pe simbolul creion

| Mobilities                                   |                       |                              |                |                      |          |                |                        |                                  |                                            | More actions   |              |
|----------------------------------------------|-----------------------|------------------------------|----------------|----------------------|----------|----------------|------------------------|----------------------------------|--------------------------------------------|----------------|--------------|
| All 107 Complete 107 Draft Overview 6+1      |                       |                              |                |                      |          |                |                        |                                  |                                            |                |              |
| Search in 107 records                        |                       |                              |                |                      |          |                |                        |                                  |                                            |                | Q            |
| ⊙ selection & export O bulk operations       |                       |                              |                |                      |          |                |                        |                                  |                                            | Clic           | k ne simboli |
| Participant First Participant Activity Mobil | ty Sending<br>Country | Receiving<br>Country Start D | te End Date    | Eligible<br>Mobility | Complete | Received<br>On | Accompanying<br>Person | Duration<br>Calculated<br>(days) | EU Mobility<br>Total Grant<br>(calculated) | Reminded<br>On | , pe sin bon |
| O test2 test2 CHARTER- MOB-<br>SHORT 00107   | Romania               | Spain 04/05/2                | 020 22/05/2020 |                      | *        |                | ж                      | 19                               | 2342                                       | ť              | 2 = 🖉        |

2. Se bifează căsuța pentru "Force majeure"

| back to list Mobilities Export PDF                                           |              |                   |             |            |          |                                  |          |  |
|------------------------------------------------------------------------------|--------------|-------------------|-------------|------------|----------|----------------------------------|----------|--|
| Mobility for test2 test2                                                     | Mobility 🛹   | Participant 🗸     | From / To 🗸 | Duration 🗸 | Budget 🗸 | 2,342.00€                        | Complete |  |
|                                                                              |              |                   |             |            |          | 🖺 Mobility saved 10 zile în urmă |          |  |
| MOBILITY Revaildate and Save Revaildate and Save                             |              |                   |             |            |          |                                  |          |  |
| VET-CHARTER-SHORT : Short term mobility of                                   | VET learne 🔻 | Long-term Activit | ły          |            |          |                                  |          |  |
| Mobility ID                                                                  |              |                   |             |            |          | HISTORY INFORMATION              |          |  |
| MOB-00107 Created on 13/04/2020 10:55 07 by Updated on 13/04/2020 11:52 1 by |              |                   |             |            |          |                                  |          |  |
| Force Majeure ? Se bife:                                                     | aza casuta p | entru forta       | majora!     |            |          |                                  |          |  |

3. Se generează o căsuță cu explicații pentru situația de forță majoră - în aceasta se introduce textul cu toate explicațiile necesare.

| back to list MODILITIES Export PDF                                                                                                    |                                                                        |                 |                 |               |                                                                             |                                            |                      |
|----------------------------------------------------------------------------------------------------|------------------------------------------------------------------------|-----------------|-----------------|---------------|-----------------------------------------------------------------------------|--------------------------------------------|----------------------|
| Mobility for test2 test2                                                                                                    | Mobility                                                               | Participant 🗸   | From / To ✔     | Duration 🗸    | Budget 🗸                                                                    | 2,342.00 €                                 | Complete             |
| MOBILITY<br>Activity Type<br>VET-CHARTER-SHORT : Short term mobility of 1                                                                                                    | /ET learne 🔻                                                           | Long-term Ac    | tivity          |               | Se apasa butonul "Save"<br>dupa fiecare serie de<br>informatii actualizate. | Mobility saved 10 zile in urmâ You<br>Save | have pending changes |
| Mebility ID<br>MOB-00107                                                                                                    |                                                                        |                 |                 |               |                                                                             | Force Mejeure Explanations value n         | equired              |
| Force Majeure Explanations<br>Data collected in Mobility Tool+ should not contain any ser<br>Se va explica situatia majora intampinal<br>suplimentare pentru transport. Se va pr | Created on 13/04/2020 10.55/07 by<br>Updated on 13/04/2020 11:15/21 by |                 |                 |               |                                                                             |                                            |                      |
| posibilitatea sa fie nevoie sa reveniti as                                                                                                    | upra acestei s                                                         | ectiuni inainte | a raportarii fi | nale, conforr | m indicatiilor AN.                                                          |                                            |                      |

4. Se actualizează perioada de mobilitate a avea o singura zi inregistrata:

| 1                                                                          |                                                                  | 0                                  | 0                    |                                                                                               |
|----------------------------------------------------------------------------|------------------------------------------------------------------|------------------------------------|----------------------|-----------------------------------------------------------------------------------------------|
| Mobility for test2 test2                                                   | Mobility Participant From / Te<br>Va aflati in aceasta sectiune. | Duration 🖌 Budget 🗸                |                      | 2,342.00 € Complete<br>Nu uitati sa salvati informatiile.                                     |
| DURATION                                                                   |                                                                  |                                    |                      | 🖹 Mobility saved 20 de minute în urmă You have pending                                        |
| Project Duration 02/09/2019                                                |                                                                  |                                    | 01/09/2020           | changes<br>Save                                                                               |
| Start Date 04/05/2020                                                      | End Date                                                         | Duration Calculated (days)         | 19                   |                                                                                               |
|                                                                            |                                                                  | Interruption Duration (days)       | 0                    | HISTORY INFORMATION<br>Created on 13/04/2020 10:55:07 by<br>Updated on 23/04/2020 14:20:08 by |
| Se va trece exact perioa<br>gazda, chiar daca aceas<br>decat cea aprobata. | ida realizata in tara<br>ta este mai scurta                      | Duration of Mobility Period (days) | <u>10 - 89</u><br>19 | -                                                                                             |
|                                                                            |                                                                  | Travel Days (max. 2)               | 0-2                  |                                                                                               |
|                                                                            |                                                                  |                                    | 2                    |                                                                                               |

5. Intrați apoi în secțiunea destinată înregistrării certificării Europass și o actualizați conform realității - aceea că nu ați realizat activități de stagiu și că nu s-a derulat mobilitatea.

| Mobility for test2 test2<br>Va aflati in aceasta sectiune.                                                                                                    | 2,342.00 € Complete<br>Nu uitati sa salvati.                                                           |  |
|----------------------------------------------------------------------------------------------------|----------------------------------------------------------------------------------------------------|--|
| PARTICIPANT                                                                                                    | 🖺 Mobility save                                                                                        |  |
| Participant Data Participant Report Certifications (0 max. 3)                                                                                                    | Save                                                                                                   |  |
| + create new                                                                                                    | INVALID FIELDS 1                                                                                       |  |
| Certifying Organisation Certification Type                                                                                                    | In case no recognition or certification was provided,<br>please explain why value required             |  |
| la case no recognition or certification was provided, please explain why<br>Course our plice, collectivity that do stracius pure pure sectional mostivul perceditarii posteres, dar so un presize si co | HISTORY INFORMATION                                                                                    |  |
| prin urmare, nu exista documente de mobilitate - Europass Mobility - eliberate pentru participant.                                                                                                    | Created on 13/04/2020 10:55:07 by Oana Crusmac.<br>Updated on 23/04/2020 14:20:08 by Ioana STICEA-MERA |  |
| FROM / TO                                                                                                    |                                                                                                    |  |

6. După bifarea căsuței pentru forță majoră, toate secțiunile needitabile referitoare la sume, devin EDITABILE. Dacă vreo parte din sumele avansate au fost recuperate, aceste căsuțe trebuie actualizate în consecință.

| Mobility for test2 test2 | Mobility Participant ✓ From / To ✓ Durat<br>Trebuje sa va asigurati ca sunteti in ■ | ion 🗸 Budget 🗸                                  | 2,840,00 C<br>Nu uitati sa salvati modificarile                        |
|--------------------------|-------------------------------------------------------------------------------------|-------------------------------------------------|------------------------------------------------------------------------|
| INDIVIDUAL SUPPORT       | sectiunea "Buget" a mobilitatii, NU a                                               |                                                 | realizate.<br>Mobility saved 10 zilk urmä You have pending changes     |
|                          | de natura financiara.                                                               | EU Individual Support - Grant Not Required      | Save                                                                   |
|                          |                                                                                     | EU Individual Support<br>1,967.00 €             | INVALID FIELDS                                                         |
| TRAVEL GRANT             |                                                                                     |                                                 | Force Majeure Explanations value required                              |
|                          |                                                                                     | EU Travel Grant - Grant Not Required            | HISTORY INFORMATION                                                    |
|                          |                                                                                     | E0 fravel grant 275.00 €                        | Created on 13/04/2020 10:55:07 by<br>Updated on 13/04/2020 11:15:21 by |
|                          |                                                                                     | Request Exceptional Costs for Expensive Travel? |                                                                        |
| TO THE GREEGER TO NO     | Aceasta sectiune se editeaza numai                                                  |                                                 |                                                                        |
|                          | daca ati avut "costuri exceptionale"<br>aprobate la nivelul proiectului si          | Exceptional Costs 100.00 €                      |                                                                        |
|                          | acestea au suferit modificari ca<br>urmarea situatiei de forta majora.              | EU Mobility Total Grant (calculated)            |                                                                        |
|                          | -                                                                                   | 2,342.00 €                                      |                                                                        |

- 7. Acestea sunt toate actualizările ce trebuie sa le realizați până la acest moment. AN va va anunța în timp util până la raportarea finală dacă mai sunt necesare și alte modificări. Nu uitați să păstrați dovezi la dosarul proiectului a tuturor celor întâmpinate în perioada de forță majoră pentru a susține, dacă va fi cazul, argumentația pentru aceasta situatie exceptionala.
- 8. Rapoartele individuale NU vor fi completate de participanți mobilitatea neavând loc.

#### VI. Proiecte afectate - abordare la nivelul OLS

În OLS, în acest moment, există o serie de situații problematice:

- 1. Mobilitatea s-a realizat parțial și participantii au primit evaluarea finală. (Nu se intenționează reluarea mobilității pentru a face și perioada rămasă din aceasta).
- Mobilitatea s-a realizat parțial și participanții au primit evaluarea finală. (Se intenționează – în limita bugetului aprobat – să se reia mobilitatea pentru a face și perioada rămasă din aceasta).
- 3. Mobilitatea nu s-a mai derulat, dar participantii au accesat licențele de curs. Nu s-a reușit actualizarea în timp util a datelor din sistem și participanții au primit și evaluarea finală.
- 4. Mobilitatea nu s-a mai derulat și participanții nu au accesat licențele de curs. Licențele vor fi retransmise de beneficiar când se va decide perioada mobilității.
- 5. Mobilitatea nu s-a mai derulat sau ar fi fost acum în desfășurare sau în perioada imediat următoare, dacă nu ar fi existat situația de forță majoră. Nu s-a trimis încă nicio evaluarea finală. Nu s-a reușit actualizarea în timp util a datelor din sistem, dar participantii NU primit și evaluarea finală.

Pentru prima situație, participanții pot realiza evaluarea finală în OLS.

Pentru situațiile 2 și 3 așteptam la acest moment o soluție de le CE pentru a vă putea sprijini în demersurile dvs. și în utilizarea eficientă a OLS.

Pentru situația 4, veți retransmite licențele la momentul potrivit - când decideți perioada mobilității cu partenerul.

Pentru situația 5, am realizat o serie de pași care să vă sprijine și să nu fie cazul să pierdeți aceste licențe.

Pași de actualizare de mai jos pot fi realizați **NUMAI** în cazul în care nu s-a trimis de către sistem către participant evaluarea finală a pregătirii lingvistice:

- 1. După ce accesez OLS, merg în secțiunea destinată utilizării OLS pe Participant.
- 2. Mă îndrept către datele de început și de final ale mobilităților.

| <b>A</b><br>Home                                   | Licence U    | Jsage | per Pa                                    | rticipant                  |                       |           |                                  |                                  |                  |                                         |                                       |                                               |                                                          |                                                        |                             |                     | ę                            |
|----------------------------------------------------|--------------|-------|-------------------------------------------|----------------------------|-----------------------|-----------|----------------------------------|----------------------------------|------------------|-----------------------------------------|---------------------------------------|-----------------------------------------------|----------------------------------------------------------|--------------------------------------------------------|-----------------------------|---------------------|------------------------------|
| Project Contact Persons                            | Call         |       |                                           | Mc                         | obility Langua<br>All | ĝe        | 1st As<br>All                    | sessment R                       | esult            | Pro<br>• A                              | ject Code                             |                                               |                                                          | •                                                      |                             |                     |                              |
| Licence Allocation To<br>Participants - Assessment | 10<br>OLS ID | Call  | <ul> <li>reco</li> <li>Project</li> </ul> | rds per page<br>First Name | Last Name             | Email     | Assessment<br>Invitation<br>Date | Invitation<br>Expiration<br>Date | Mobility<br>Type | 1 <sup>st</sup><br>Assessment<br>Result | 1 <sup>st</sup><br>Assessment<br>Date | 2 <sup>nd</sup> Assessment<br>Invitation Date | Search all fi<br>2 <sup>nd</sup><br>Assessment<br>Result | elds (one wor<br>2 <sup>nd</sup><br>Assessment<br>Date | d)<br>Mob.<br>start<br>date | Mob.<br>end<br>date | Mob.<br>duration<br>(months) |
| Licence Allocation To<br>Participants - Course     | 2051420      | 2019  | 2019-1-<br>R001-<br>KA102-<br>00          |                            | A                     |           | 28/01/2020                       | 23/11/2020                       | ×                | Al                                      | 29/01/2020                            | 15/04/2020                                    | 2                                                        | ·<br>2                                                 | 03/2020                     | 04/2020             |                              |
| Licence Usage per Participant                      | 2051421      | 2019  | 2019-1-<br>R001-<br>KA102-<br>001005      | Âa                         | a and                 | -Angelian | 28/01/2020                       | 23/11/2020                       | x                | AL                                      | 28/01/2020                            | 15/04/2020                                    | -                                                        | . ~                                                    | 03/2020                     | 04/2020             |                              |
| P                                                  | 2051422      | 2019  | 2019-1-<br>R001-<br>KA102-<br>06          | <b>L</b> EAR               | PROPERTY              |           | 28/01/2020                       | 23/11/2020                       | ×                | Al                                      | 28/01/2020                            | 15/04/2020                                    | •                                                        | •                                                      | 03/2020                     | 04/2020             |                              |
| Expired Projects                                   | 2051423      | 2019  | 2019-1-<br>R001-<br>KA102-                |                            | -                     |           | 28/01/2020                       | 23/11/2020                       | x                | Al                                      | 28/01/2020                            | 15/04/2020                                    | ×                                                        | •                                                      | 03/2020                     | 04/2020             |                              |
| Expired Licences                                   | 2051424      | 2019  | 2019-1-<br>R001-<br>KA102-<br>06          | 2010                       | her                   |           | 28/01/2020                       | 23/11/2020                       | x                | AL                                      | 28/01/2020                            | 15/04/2020                                    | •                                                        | -                                                      | 03/2020                     | 04/2020             | 2                            |

3. Dau click pe data de final. Întotdeauna se începe editarea perioadei cu data de final a mobilității. În caz contrar se primește mesaj de eroare care anunță că data de începere nu poate fi mai târziu decât cea de final a mobilității.

| 1st As                           | sessment R                       | esult            | Pro                                     | ject Code                             |                                               |                                         |                                       |                       |                     |                              |
|----------------------------------|----------------------------------|------------------|-----------------------------------------|---------------------------------------|-----------------------------------------------|-----------------------------------------|---------------------------------------|-----------------------|---------------------|------------------------------|
| All                              |                                  |                  | • Al                                    | l.                                    |                                               |                                         | •                                     |                       |                     |                              |
|                                  |                                  |                  |                                         |                                       |                                               | Search all fi                           | elds (one wor                         | d)                    |                     |                              |
| Assessment<br>Invitation<br>Date | Invitation<br>Expiration<br>Date | Mobility<br>Type | 1 <sup>st</sup><br>Assessment<br>Result | 1 <sup>st</sup><br>Assessment<br>Date | 2 <sup>nd</sup> Assessment<br>Invitation Date | 2 <sup>nd</sup><br>Assessment<br>Result | 2 <sup>nd</sup><br>Assessment<br>Date | Mob.<br>start<br>date | Mob.<br>end<br>date | Mob.<br>duration<br>(months) |
| 28/01/2020                       | 23/11/2020                       | x                | AI                                      | 29/01/2020                            | 15/04/2020                                    | -                                       | 2                                     | 3                     | 04/2020             | 2                            |
| 8/01/2020                        | 23/11/2020                       | x                | Al                                      | 28/01/2020                            | 15/04/2020                                    | ÷                                       | 22 <b>*</b>                           | 03/2020               | 04/2020             | 2                            |
| 28/01/2020                       | 23/11/2020                       | x                | Al                                      | 28/01/2020                            | 15/04/2020                                    | ā                                       |                                       | 03/2020               | 04/2020             | 2                            |
| 8/01/2020                        | 23/11/2020                       | x                | Al                                      | 28/01/2020                            | 15/04/2020                                    | a                                       | æ                                     | 03/2020               | 04/2020             | 2                            |
| 28/01/2020                       | 23/11/2020                       | x                | Al                                      | 28/01/2020                            | 15/04/2020                                    |                                         |                                       | 03/2020               | 04/2020             | 2                            |

4. Când dau click pe această dată, ea devine editabilă. Va fi necesar să mut cursorul pe luna de final a mobilității.

| 2 <sup>nd</sup><br>Assessment<br>Date | Mob.<br>start<br>date | Mob.<br>end date | Mob.<br>duration<br>(months) | Mobility<br>Language | Course<br>Licence | Course<br>Language | Cor<br>Lice<br>Alloc<br>Di |
|---------------------------------------|-----------------------|------------------|------------------------------|----------------------|-------------------|--------------------|----------------------------|
| -                                     | <sup>03/2020</sup>    | 04/2020          | 2                            | English              | Yes               | English            | 30/01                      |
| -                                     | 03/2020               | 04/2020          | 2                            | English              | Yes               | English            | 30/01                      |
|                                       | 03/2020               | 04/2020          | 2                            | English              | Yes               | English            | 30/01                      |
| -                                     | 03/2020               | 04/2020          | 2                            | English              | Yes               | English            | 30/01                      |
|                                       | 03/2020               | 04/2020          | 2                            | English              | Yes               | English            | 30/01                      |

- 5. Luna editabilă o pot atunci schimba fie manual, fie din calendarul care îmi apare.
- 6. Când selectez luna de final pentru mobilitate, trebuie să am în vedere ca aceasta să nu depășească ultima luna a implementării proiectului altfel veți primi un mesaj de eroare.

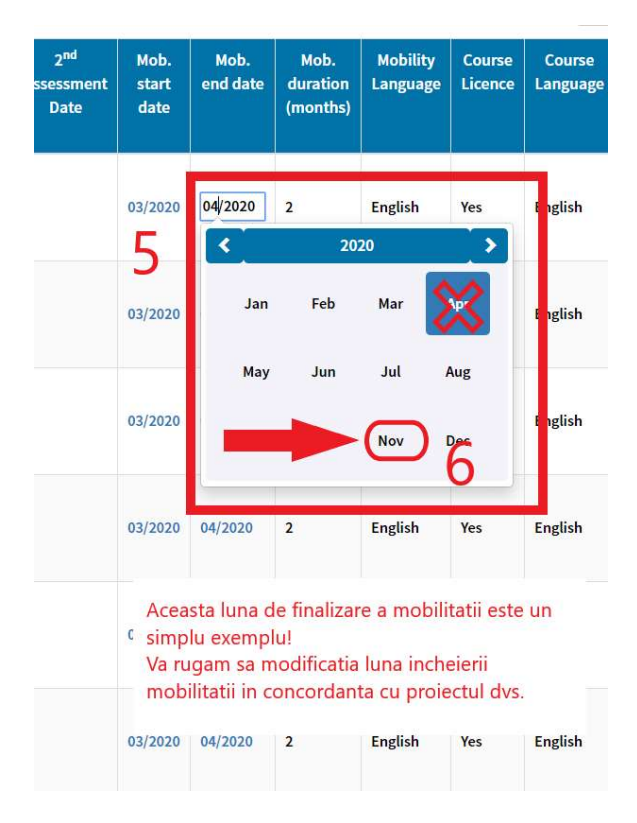

7. Reiau pașii de mai sus și pentru luna de început a mobilității.

| nent<br>Date | 2 <sup>nd</sup><br>Assessment<br>Result | 2 <sup>nd</sup><br>Assessment<br>Date | Mob.<br>start<br>date | Mob.<br>end<br>date | Mob.<br>duration<br>(months) | Mobility<br>Language | Course<br>Licence | Coi<br>Lang |
|--------------|-----------------------------------------|---------------------------------------|-----------------------|---------------------|------------------------------|----------------------|-------------------|-------------|
|              | -                                       | 7                                     | 03/2020               | 11/2020             | 2                            | English              | Yes               | Engli       |
|              | a.                                      |                                       | 03/2020               | 04/2020             | 2                            | English              | Yes               | Engli       |
|              | -                                       | -                                     | 03/2020               | 04/2020             | 2                            | English              | Yes               | Engli       |
|              | •                                       |                                       | 03/2020               | 04/2020             | 2                            | English              | Yes               | Engli       |
|              | *                                       | •                                     | 03/2020               | 04/2020             | 2                            | English              | Yes               | Engli       |
|              | -                                       | -                                     | 03/2020               | 04/2020             | 2                            | English              | Yes               | Engli       |

**!!!** În cazul în care nu există încă o modificare a perioadei proiectului, trebuie să decalez datele de final și de început la ultimele luni din proiect, pentru a mă asigura că participanții nu vor primi evaluarea finală. Este important de notat că, în cazul în care voi prelungi proiectul, aceste perioade de mobilitate introduse în OLS vor trebui actualizate.

Dacă durata proiectului a fost deja modificată la cererea beneficiarului, acesta va putea vizualiza noua durata în MT+ la accesarea proiectului. (Nu există legătură între MT+ și OLS, dar, datele actualizate de AN în sistemul intern, se actualizează și pe platformele unde se găsește proiectul beneficiarului.)

# **!!!** Acești pași se reiau pentru fiecare participant înregistrat.

# VII. Informații utile puse la dispoziție de Comisia Europeană și AN

Centrul European pentru Controlul Bolilor: https://ecdc.europa.eu/en

Comisia Europeană, website dedicat Coronavirus: https://europa.eu/!dR98NJ

#### World Health Organisation: https://www.who.int/

Ştire suspendarea mobilităților: https://www.erasmusplus.ro/stire/vrs/IDstire/742

Ştire implicații Coronavirus: https://www.erasmusplus.ro/stire/vrs/IDstire/727

Ştire Program restricționat de lucru (AN): https://www.erasmusplus.ro/stire/vrs/IDstire/743

Ştire Întreruperea mobilităților: https://www.erasmusplus.ro/stire/vrs/IDstire/749